### Complément au guide du CFU

### Les modalités pratiques d'adressage des flux CFU

Cette fiche présente la génération des flux PES PJ CFU avec XéMéLios et leur transmission à Hélios, ainsi que l'analyse des fichiers d'accusé réception d'Hélios (ack/nack) lorsque ces fonctionnalités ne sont pas intégrées au progiciel financier.

**<u>Point d'attention</u>**: Les fonctionnalités de confection et d'envoi des flux à partir du logiciel financier de la collectivité ne sont pas traitées dans cette fiche. Il convient de se reporter à la documentation propre à chaque progiciel financier.

L'ordonnateur élabore, à partir de son progiciel financier et de TotEM une archive électronique zippée<sup>1</sup> contenant un fichier au format xml (CFU états ordonnateurs : « flux-enrichi.xml ») avec les données des parties I, II et IV, et un fichier au format pdf de la partie IV (états annexés : « annexes.pdf »)<sup>2</sup>.

Les flux à encapsuler sont issus de l'application TotEM, lorsque cette étape n'est pas intégrée dans le progiciel financier.

Les données budgétaires issues du progiciel financier de la collectivité doivent être enrichies par TotEM avant tout envoi à Hélios. Ils sont contenus dans une archive zippée, qui ne peut être adressée directement à Hélios.

Chaque fichier contenu dans l'archive CFU XXX.zip, est encapsulé dans un PES PJ typé budget (domaine 04 : document budgétaire) et fait l'objet d'un envoi sous la forme :

- d'un flux PES PJ typé PJ 012 CFU Etats ordonnateur pour le document xml « flux-enrichi.xml » ;

- d'un flux PES PJ typé PJ 013 CFU Etats annexés pour le document pdf « annexes.pdf ».

La transmission des états ordonnateurs au format xml est indispensable pour déclencher le processus de confection d'un CFU dans Hélios, mais dans le cadre des échanges avec le comptable pour la confection de CFU provisoires, la valorisation des états annexés n'est pas obligatoire. Ces états doivent dans ce cas, être marqués « sans objet ».

L'ordre de transmission des PES PJ (type 012 ou 013) est indifférent, les 2 types de PJ pouvant être également encapsulés dans le même flux PES PJ. Chaque nouvel envoi annule et remplace le précédent.

### 1/ Générer le flux PES PJ via XéMéLios

### > Se connecter à Xémélios : Outils – Générateur PES PJ

| Fichier | Recherche | Navigation | Outils                         | Fenêtres        |
|---------|-----------|------------|--------------------------------|-----------------|
|         |           |            | Généra                         | ateur de PES PJ |
|         |           |            | Production de Signatures PES   |                 |
|         |           |            | Vérification de Signatures PES |                 |

1 Cf le site collectivités locales pour plus de renseignements concernant l'utilisation de TotEM dans le cadre du CFU.

2 A noter que l'envoi d'un fichier avec une extension en majuscules (.XML ou .PDF) est possible et ne générera pas d'anomalie du guichet GXML d'Hélios.

### > Remplir les informations obligatoires d'identification de la collectivité

- Identifiant du poste : Codique du poste comptable sur 5 caractères
- Identifiant Collectivité : SIRET du budget collectivité sur 14 caractères
- Code Collectivité : Numéro de la collectivité sur 3 caractères
- Code Budget : Numéro du budget sur 2 caractères
- Libellé collectivité budget : Libellé sans formalisme de saisie de la collectivité

| 🕌 Générateur de PES PJ - 5.4.15                                                                                         |                                 | ×                          |
|----------------------------------------------------------------------------------------------------|---------------------------------|----------------------------|
| Etapes                                                                                                    | Généralités (1 sur 5)           |                            |
| 1. Généralités<br>2. Ajout des PJ<br>3. Ajout des réf. comptables<br>4. Résultat de la génération<br>5. Import Xémélios |                                 |                            |
|                                                                                                    | Identifiant du poste (*)        | 099999                     |
|                                                                                                    | Identifiant Collectivité (*)    | 13999999900099             |
|                                                                                                    | Code Collectivité (*)           | 999                        |
|                                                                                                    | Code Budget (*)                 | 00                         |
|                                                                                                    |                                 |                            |
|                                                                                                    | Finess Juridique                | Obligatoire M21 & M22      |
| XeMeLios                                                                                                    | Libellé collectivite budget (*) | TEST CFU                   |
|                                                                                                    |                                 | < Précéd Suivant > Annuler |

A l'étape 2 « Ajout des PJ », la procédure de génération des flux présente des spécificités selon que l'utilisateur souhaite encapsuler une PJ type 012 ou une PJ type 013 dans un flux PES PJ.

### 1.1. PES PJ type 012 : Fichier au format .xml

> Sélectionner le fichier CFU au format .xml

| 🕌 Générateur de PES PJ - 5.4.15                    |                                                |    | $\times$   |
|----------------------------------------------------|------------------------------------------------|----|------------|
| Etapes                                             | Ajout des PJ (2 sur 5)                         |    |            |
| 1. Généralités                                     | Fichier de PJ à transmettre dans le PES PJ (*) |    |            |
| 2. Ajout des PJ<br>3. Ajout des réf. comptables    |                                                | 16 | Choisir    |
| 4. Résultat de la génération<br>5. Import Xémélios |                                                |    | 1          |
| of import Admondo                                  | Selectionez une P                              | ^  |            |
|                                                    | Rechercher dans : 🗂 Test CFU 💌 🖬 🛱 🗂 🔡         | D  |            |
|                                                    |                                                |    |            |
|                                                    | Identifia 🗋 flux-enrichi.xml                   |    | Génération |
|                                                    | Decemintic                                     |    |            |
|                                                    | Descriptio                                     |    |            |
|                                                    |                                                |    |            |
|                                                    |                                                |    | -          |
|                                                    | Nom du fichiers - flux enrichi vml             |    |            |
|                                                    | Pièces Jus                                     |    |            |
|                                                    | Type de licitier : Tous les licitiers          |    | fs         |
|                                                    | Sélectionner Annuler                           |    |            |
|                                                    |                                                |    |            |
| ACHELIUS                                           | Editor la D L Supprimer la D L                 |    |            |
|                                                    | Eulter la PJ Supprinter la PJ                  |    |            |
|                                                    |                                                |    |            |
|                                                    |                                                |    |            |
|                                                    |                                                |    |            |
|                                                    | < Précéd Suivant >                             |    | Annuler    |

Sélectionner le Type PJ « CFU Etats ordonnateur » et cliquer pour ajouter la PJ au PES PJ

| 실 Générateur de PES PJ - 5.5.0                                                  |                                                |                                | ×                                |  |
|---------------------------------------------------------------------------------|------------------------------------------------|--------------------------------|----------------------------------|--|
| Etapes                                                                          | Ajout des PJ (2 sur 5)                         |                                |                                  |  |
| 1. Généralités                                                                  | Fichier de PJ à transmettre dans le PES PJ (*) |                                |                                  |  |
| 2. Ajout des PJ<br>3. Ajout des réf. comptables<br>4. Résultat de la génération | C:\Users\                                      | sktop\TEST CFU\flux-enrichi.xm | Choisir                          |  |
| 5. Import Xemenos                                                               | Type PJ                                        | CFU États ordonnateur 👻        |                                  |  |
|                                                                                 | Nom PJ (*)                                     | flux-enrichi.xml               |                                  |  |
|                                                                                 | Identifiant Unique (*)                         | FLUXENRICHIXML20003754         | 7000111530020221107              |  |
|                                                                                 | Description                                    |                                |                                  |  |
|                                                                                 | flux-enrichi.xml                               |                                |                                  |  |
|                                                                                 |                                                | Ajouter                        | a PJ au PES PJ                   |  |
|                                                                                 | Pièces Justificatives du                       | PES PJ                         | Massaga                          |  |
|                                                                                 | Fichier                                        | Domaine                        | Miessage                         |  |
|                                                                                 | flux-enrichi.xml                               | CFU Etats ordonnateur          | La PJ a été ajoutée avec succès. |  |
| XeMeLios                                                                        |                                                |                                |                                  |  |
|                                                                                 |                                                | Editer la PJ                   |                                  |  |
|                                                                                 |                                                |                                |                                  |  |
|                                                                                 |                                                |                                |                                  |  |
|                                                                                 |                                                |                                | < Précéd Suivant > Annuler       |  |

## 1.2. PES PJ type 013 : Partie IV états annexés, fichier .pdf

Dans ce cas, le fichier sélectionné à l'étape 2 « Ajout d'une PJ » doit être au format pdf, et le TYPE de PJ sélectionné via le menu déroulant est : « CFU Etats annexés »

| 🛃 Générateur de PES PJ - 5.5.0                                                                        |                          |                            |                                                | $\times$                                      |
|----------------------------------------------------------------------------------------------------|--------------------------|----------------------------|------------------------------------------------|-----------------------------------------------|
| Etapes                                                                                                | Ajout des PJ (2 sur 5)   |                            |                                                |                                               |
| 1. Généralités                                                                                        | Fichier de PJ à transme  | ttre dans le PES PJ (*)    |                                                |                                               |
| 2. Ajout des PJ<br>3. Ajout des réf. comptables<br>4. Résultat de la génération<br>5. Import Yémélies | C:\Users\ De:            | sktop\TEST CFU\annexes.pdf |                                                | Choisir                                       |
| 5. Import Xemenos                                                                                     | Type PJ                  | CFU États annexés 🔹        |                                                |                                               |
|                                                                                                    | Nom PJ (*)               | annexes.pdf                |                                                |                                               |
|                                                                                                    | Identifiant Unique (*)   | ANNEXESPDF200037547000     | 111530020221103                                | ✓ Génération                                  |
|                                                                                                    | Description              |                            |                                                |                                               |
|                                                                                                    | annexes.pdf              |                            |                                                |                                               |
|                                                                                                    | 1                        | Ajouter la                 | PJ au PES PJ                                   |                                               |
|                                                                                                    | Pièces Justificatives du | PES PJ                     |                                                |                                               |
|                                                                                                    | Fichier                  | Domaine                    | Identifiant                                    | Nb. Refs                                      |
|                                                                                                    | flux-enrichi.xml         | CFU Etats ordonnateur      | FLUXENRICHIXML200037                           | 0                                             |
|                                                                                                    | annexes.pui              | CFU Etats annexes          | ANNEXESPDF2000375470                           | 0                                             |
| Xemetios                                                                                              |                          |                            | Message                                        | ×                                             |
|                                                                                                    |                          | Editer la PJ               | La PJ a été ajouté<br>Le formulaire de s<br>OK | e avec succès.<br>aisie va être réinitialisé. |
|                                                                                                    |                          |                            | < Précéd Suit                                  | vant > Annuler                                |

## 1.3. Ajout des références comptables

Après ajout des pièces justificatives au format xml et pdf , sélectionner les PJ et cliquer sur suivant

|           |                            | Ajouter I             | la PJ au PES PJ        |               |
|-----------|----------------------------|-----------------------|------------------------|---------------|
|           | Pièces Justificatives du P | ES PJ                 |                        |               |
|           | Fichier                    | Domaine               | Identifiant            | Nb. Refs      |
|           | flux-enrichi.xml           | CFU États ordonnateur | FLUXENRICHIXML214400 0 |               |
|           | annexes.pdf                | CFU Etats annexes     | ANNEXESPDF2144006990 0 |               |
| VoMol :oc |                            |                       |                        |               |
| Remetios  |                            |                       |                        |               |
|           |                            | Editer la PJ          | Supprimer la PJ        |               |
|           |                            |                       |                        |               |
|           |                            |                       |                        |               |
|           |                            |                       |                        |               |
|           |                            |                       |                        |               |
|           |                            |                       | < Précéd Suiva         | ant > Annuler |

## Utiliser l'écran d'ajout des références comptables du générateur PES PJ pour renseigner deux fois l'exercice, et ce pour chaque PJ, en les sélectionnant l'une après l'autre

Avant de cliquer sur « Ajouter la réf. Compta. à la PJ », il faut indiquer l' « Exercice » et l' « Exercice du CFU ». Ces deux données doivent obligatoirement être identiques.

| Générateur de PES PJ - 5.5.0                       |                                               |                             | X                 |  |
|----------------------------------------------------|-----------------------------------------------|-----------------------------|-------------------|--|
| Etapes                                             | Ajout des réf. comptables (3 sur 5)           |                             |                   |  |
| 1. Généralités<br>2. Ajout des P.I.                | Pièce Justificative de la Référence Comptable |                             |                   |  |
| 3. Ajout des réf. comptables                       | flux-enrichi.xml                              | flux-enrichi.xml            |                   |  |
| 4. Resultat de la generation<br>5. Import Xémélios | Référence Comptable                           |                             |                   |  |
|                                                    | Domaine Docume                                | ent budgétaires 🔻           |                   |  |
|                                                    | Exercice (*) 2022                             |                             |                   |  |
|                                                    | Type de pièce CFU                             | •                           |                   |  |
|                                                    | Exercice du CFU (*) 2022                      |                             |                   |  |
|                                                    |                                               |                             |                   |  |
|                                                    | Ajou                                          | ter la réf. compta. à la PJ |                   |  |
|                                                    | Références Comptables de la PJ                |                             |                   |  |
|                                                    | Domaine                                       | Type de pièce               | Identifiant       |  |
|                                                    |                                               |                             |                   |  |
| XeMeLios                                           |                                               |                             |                   |  |
|                                                    | Editer la                                     | Ref. Supprimer la Ref.      |                   |  |
|                                                    |                                               |                             |                   |  |
|                                                    |                                               |                             |                   |  |
|                                                    |                                               |                             |                   |  |
|                                                    |                                               | < Précéd                    | Suivant > Annuler |  |

Le message de confirmation s'affiche :

| Messag | e                                                                                                    |
|--------|----------------------------------------------------------------------------------------------------|
| i      | La référence comptable a été ajoutée avec succès à la PJ (flux-enrichi.xml - FLUXENRICHIXML214400699001432700020221104).<br>Le formulaire de saisie va être réinitialisé. |
|        | ОК                                                                                                    |
|        | References comptantes actarts                                                                                                    |

Ajouter les références comptables pour la deuxième pièce jointe de la même manière après sélection du fichier via le menu déroulant.

| Générateur de PES PJ - 5.5.0                                                                      |                                                                                                    |
|---------------------------------------------------------------------------------------------------|----------------------------------------------------------------------------------------------------|
| Etapes                                                                                            | Ajout des réf. comptables (3 sur 5)                                                                                                    |
| 1. Généralités<br>2. Ajout des PJ<br>3. Ajout des réf. comptables<br>4. Résultat de la génération | Pièce Justificative de la Référence Comptable                                                                                                    |
| 5. Import Xemelios                                                                                | Référence Comptable                                                                                                    |
|                                                                                                   | Domaine Document budgétaires 💌                                                                                                    |
|                                                                                                   | Exercice (*) 2022                                                                                                    |
|                                                                                                   | Type de pièce CFU 💌                                                                                                    |
|                                                                                                   | Exercice du CFU (*) 2022                                                                                                    |
|                                                                                                   | Ajouter la réf. compta. à la PJ                                                                                                    |
|                                                                                                   | Références Comptables de la PJ                                                                                                    |
| XeMe                                                                                              | iférence comptable a été ajoutée avec succès à la PJ (annexes.pdf - ANNEXESPDF214400699001432700020221104).<br>ormulaire de saisie va être réinitialisé. |
|                                                                                                   | < Précéd Suivant > Annuler                                                                                                    |

# 1.4. <u>Générer le PES PJ</u>

# ➢ Générer le PES PJ en cliquant sur « Suivant »

|          | Références Comptables de la PJ |                                 |                   |
|----------|--------------------------------|---------------------------------|-------------------|
|          | Domaine                        | Type de pièce                   | Identifiant       |
|          | Document budgétaires           | CFU                             | 2022              |
| XeMeLios |                                | Editer la Ref. Supprimer la Ref |                   |
|          |                                | < Précéd                        | Suivant > Annuler |

| Générateur de PES PJ - 5.5.0                                                                      |                                                                                         |  |  |  |
|---------------------------------------------------------------------------------------------------|-----------------------------------------------------------------------------------------|--|--|--|
| Etapes                                                                                            | Ajout des réf. comptables (3 sur 5)                                                     |  |  |  |
| 1. Généralités<br>2. Ajout des PJ<br>3. Ajout des réf. comptables<br>4. Résultat de la génération | Pièce Justificative de la Référence Comptable                                           |  |  |  |
| 5. Import Xémélios                                                                                | Référence Comptable                                                                     |  |  |  |
|                                                                                                   | Domaine Document budgétaires 💌                                                          |  |  |  |
|                                                                                                   | Exercice (*)                                                                            |  |  |  |
|                                                                                                   | Type de pièce CFU                                                                       |  |  |  |
| Confirm                                                                                           | er la génération 🛛                                                                      |  |  |  |
| ?                                                                                                 | Vous êtes sur le point de générer le PES PJ, vous ne pourrez plus modifier les données. |  |  |  |
|                                                                                                   |                                                                                         |  |  |  |
|                                                                                                   | Domaine Type de pièce Identifiant                                                       |  |  |  |
|                                                                                                   | Document budgétaires CFU 2022                                                           |  |  |  |
| XeMeLios                                                                                          |                                                                                         |  |  |  |
|                                                                                                   | Editer la Ref. Supprimer la Ref.                                                        |  |  |  |
|                                                                                                   |                                                                                         |  |  |  |
|                                                                                                   | < Précéd Suivant > Annuler                                                              |  |  |  |

> Enregistrer le flux PES PJ en le nommant

| Enregistrer sous                    |                     |
|-------------------------------------|---------------------|
| Rechercher dans : TEST CFU          |                     |
| 🗋 flux-enrichi.xml                  |                     |
|                                     |                     |
|                                     |                     |
|                                     |                     |
|                                     |                     |
| Nom du fichier : PES_PJ_CFU         |                     |
| Type de fichier : xml files (*.xml) | •                   |
|                                     | Enregistrer Annuler |

Le flux est généré. Il contient les 2 PJ avec chacun une référence comptable, et peut être adressé à Hélios.

| Générateur de PES PJ - 5.5.0                                                                                                    | X                                                                                                    |
|----------------------------------------------------------------------------------------------------|----------------------------------------------------------------------------------------------------|
| Etapes                                                                                                    | Résultat de la génération (4 sur 5)                                                                                                    |
| <ol> <li>Généralités</li> <li>Ajout des PJ</li> <li>Ajout des réf. comptables</li> <li>Résultat de la génération</li> <li>Import Xémélios</li> </ol> | Informations collectivité<br>Identifiant du poste : 099999<br>Code collectivité : 999<br>Code budget : 00<br>Identifiant de la collectivité : 1399899900099<br>Libelle collectivité : TEST CFU<br>Informations sur les PJ |
|                                                                                                    | 2 PJ générées :<br>flux-enrichi.xml (1 réf comptable)<br>annexes.pdf (1 réf comptable)                                                                                                    |
| XeMeLios                                                                                                    |                                                                                                    |
|                                                                                                    | ✓ Importer le fichier dans XéMéLios          < Précéd                                                                                                    |

# 1.4. Extrait de flux XML du PES PJ à adresser à Hélios via le guichet GXML

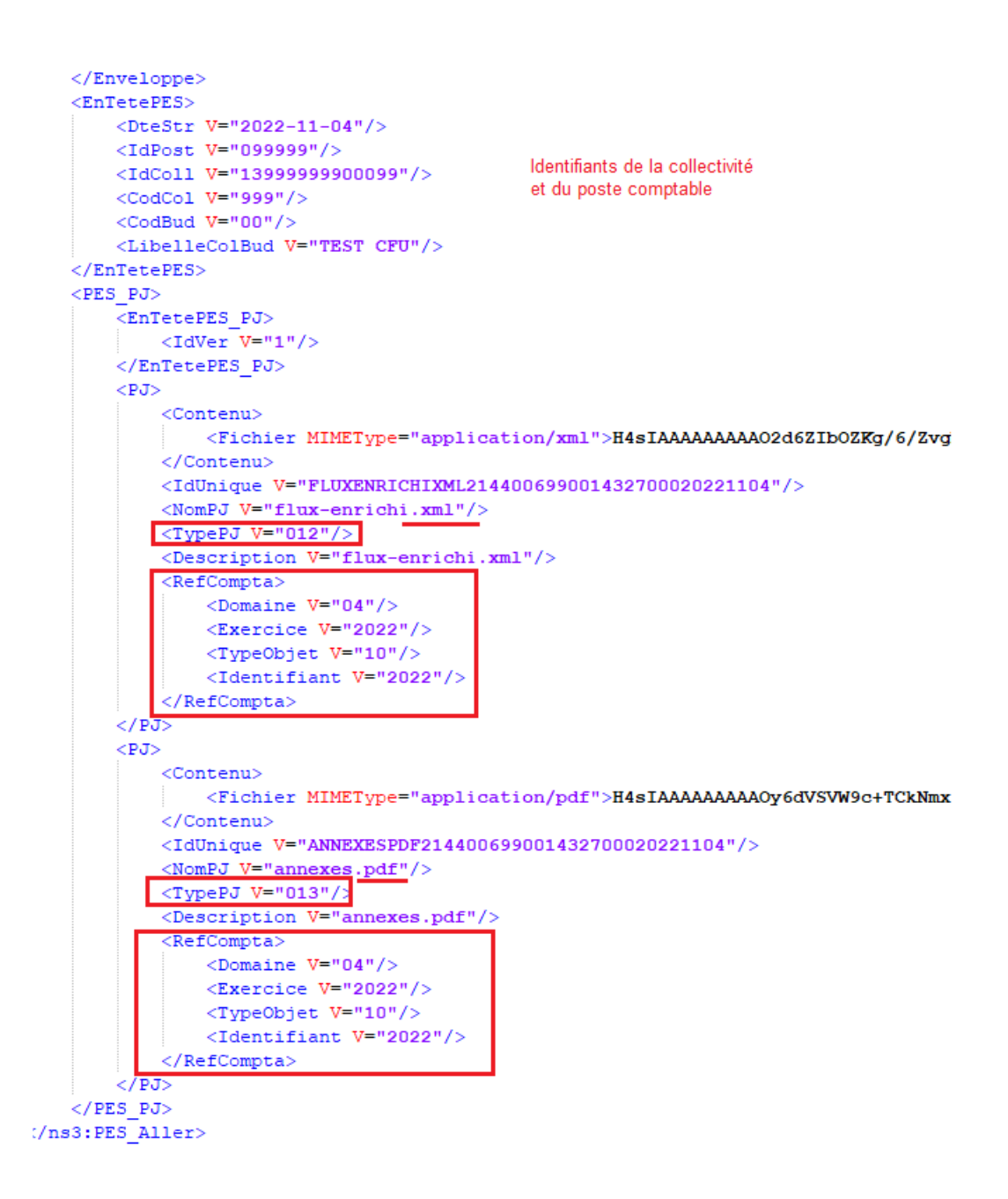

### 2/ Envoi des flux PES PJ à Hélios

Il existe deux modalités de transmission des flux PES à Hélios.

### 2.1. Via un Tiers De Télétransmission (TDT)

Le dépôt des fichiers via le TDT ainsi que la récupération des fichiers ACK n'est pas abordé dans cette fiche. Il convient de se reporter à la documentation fournie par le TDT de la collectivité.

### 2.2. Via le Portail Informatique de la Gestion Publique (PIGP)

Le procédé est identique à tous les envois de flux PES Aller.

> Connexion au PIGP : saisie de l'identifiant-xt et du mot de passe

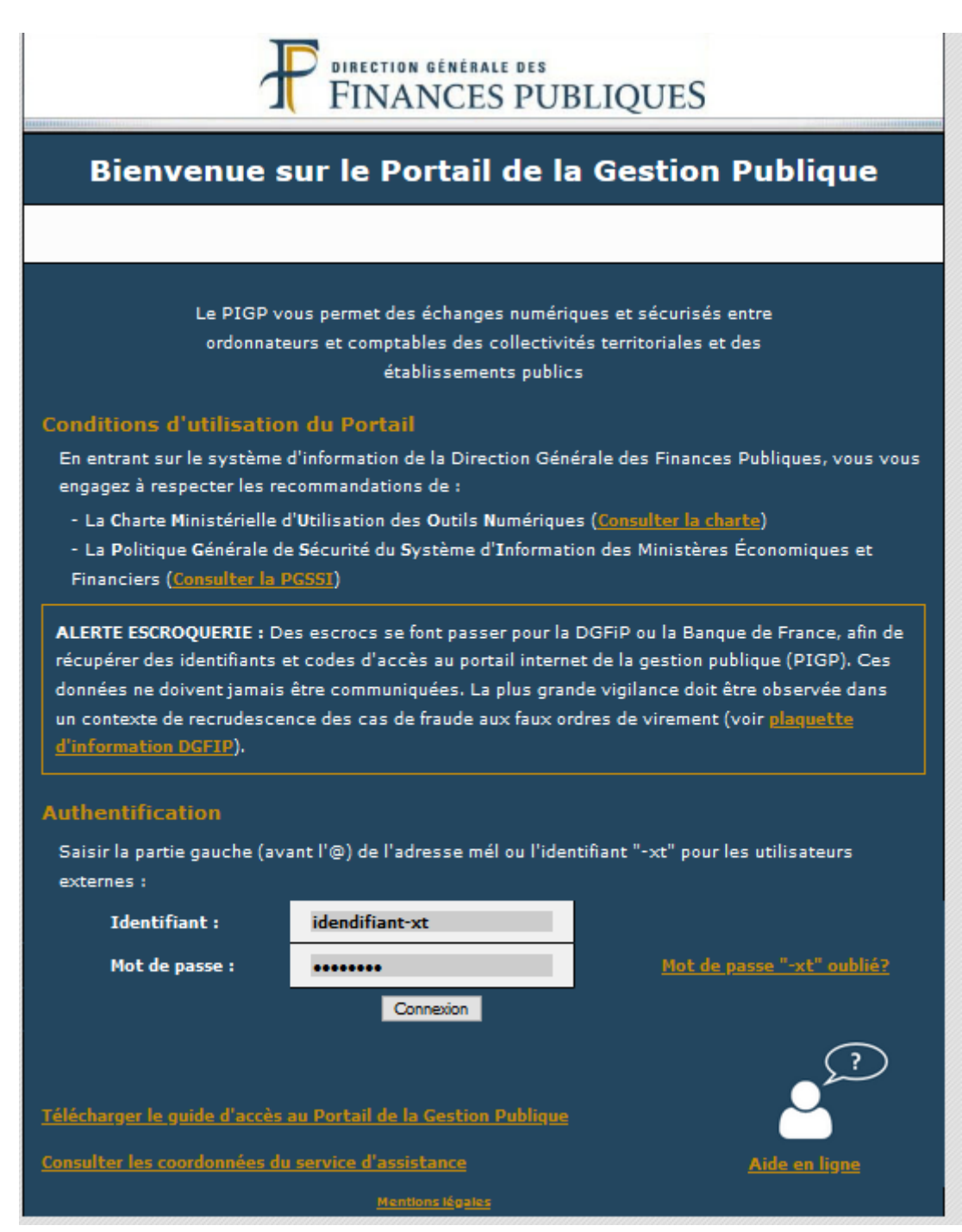

> Sélectionner « Passerelle de télétransmission »

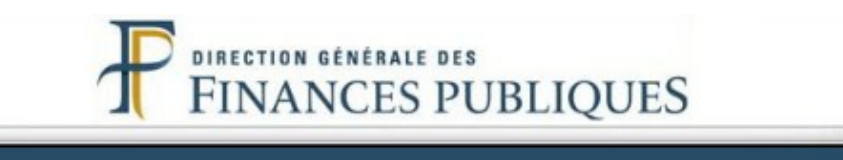

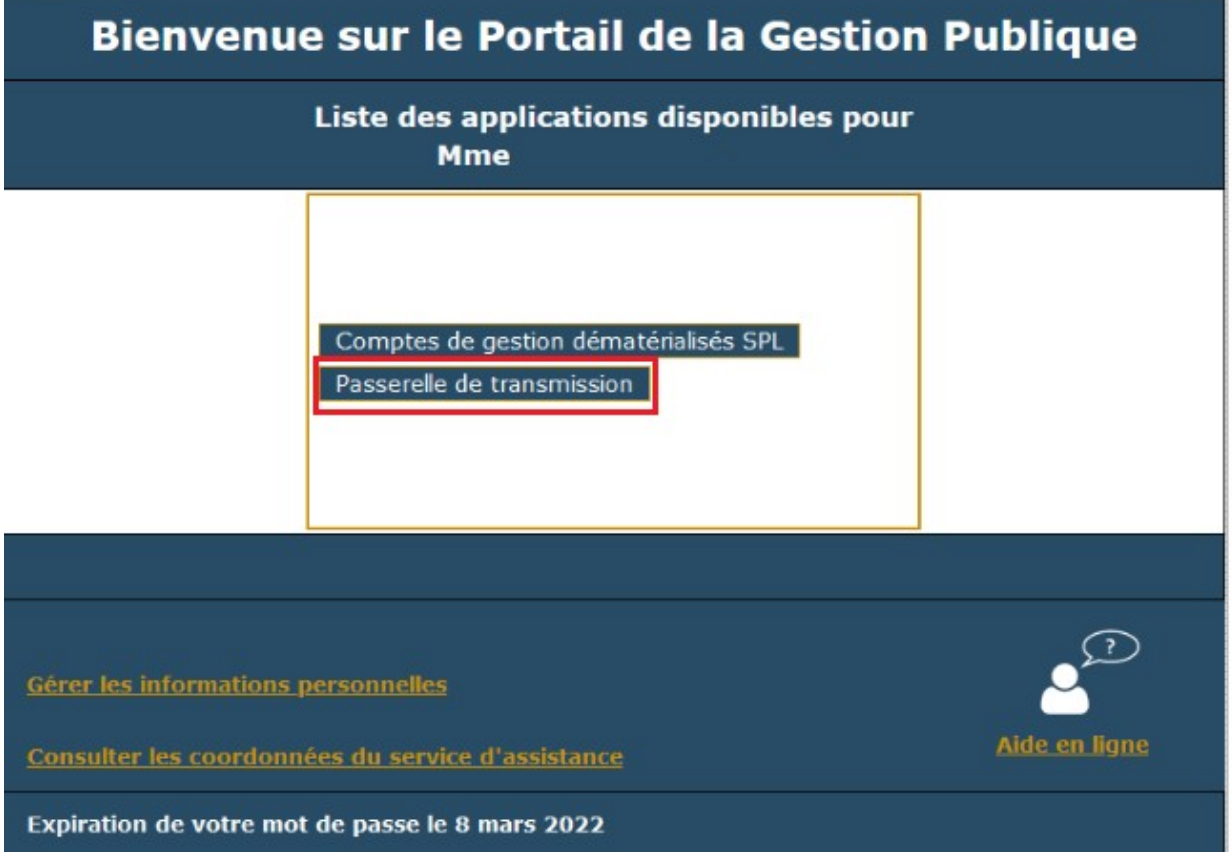

### > Déposer les flux PES via le menu « Emission de fichiers »

| 8                             | Accueil                                                                                                    | FINANCES PUBLIQUES                                                                                                    |
|-------------------------------|----------------------------------------------------------------------------------------------------|----------------------------------------------------------------------------------------------------|
|                               | Décention de fichiers                                                                                                    |                                                                                                    |
|                               | Historique des fichiers                                                                                                    |                                                                                                    |
|                               |                                                                                                    |                                                                                                    |
|                               |                                                                                                    | Publiques - SERVEUR D'ECHANGE DE FICHIERS(maquette GW21)                                                                            |
| ous                           | Direction Générale des Finances<br>êtes enregistré en tant que J0850222, vous po                                                                                                    | Publiques - SERVEUR D'ECHANGE DE FIGHIERS(maquette GW21)<br>vez accéder aux différents services d'échange de fichiers de la DGFIP : |
| ous i                         | Direction Générale des Finances<br>êtes enregistré en tant que J0850222, vous po<br>rélécharger le guide utilisateur                                                                                                    | Publiques - SERVEUR D'ECHANGE DE FIGHIERS(maquette GW21)<br>vez accèder aux différents services d'échange de fichiers de la DGFIP : |
| ous (                         | Direction Générale des Finances<br>êtes enregistré en tant que J0850222, vous po<br>rélécharger le guide utilisateur<br>Accéder au service d'émission de fichiers                                                                                         | Publiques - SERVEUR D'ECHANGE DE FICHIERS(maquette GW21)<br>vez accéder aux différents services d'échange de fichiers de la DGFIP : |
| ous (<br>) T<br>) A<br>4<br>4 | Direction Générale des Finances<br>êtes enregistré en tant que J0850222, vous po<br>félécharger le guide utilisateur<br>Accéder au service d'émission de fichiers<br>Accéder au service de réception de fichiers                                          | Publiques - SERVEUR D'ECHANGE DE FICHIERS(maquette GW21)<br>vez accéder aux différents services d'échange de fichiers de la DGFIP : |
| DUS (                         | Direction Générale des Finances<br>êtes enregistré en tant que J0850222, vous po<br>rélécharger le guide utilisateur<br>Accéder au service d'émission de fichiers<br>Accéder au service de réception de fichiers<br>Accéder à l'historique des transferts | Publiques - SERVEUR D'ECHANGE DE FIGHIERS(maquette GW21)<br>vez accèder aux différents services d'échange de fichiers de la DGFIP : |

| 5 | 10850222                |                                                          |
|---|-------------------------|----------------------------------------------------------|
|   | Accueil                 | FINANCES PUBLIQUES                                       |
|   | Emission de lichiers    |                                                          |
|   | Réception de fichiers   |                                                          |
| • | Historique des fichiers |                                                          |
|   | Destinata               | ire : ( obligatoire: site de réception)                  |
|   | Applicati               | ion : (obligatoire: identifiant de fichier)              |
|   | Champ PAF               | RM : (optionnel: Zone à saisir sur demande du récepteur) |
|   | Fichier à envo          | Parcourir Aucun fichier sélectionné.                     |
|   |                         |                                                          |

> Consulter les fichiers ACK via le menu « Réception de fichiers »

| Criteres de selection         Date       26/08/21       Image: Colspan="2">Image: Colspan="2">Image: Colspan="2">Image: Colspan="2">Image: Colspan="2">Image: Criteres de selection         Date       26/08/21       Image: Colspan="2">Image: Colspan="2">Image: Colspan="2">Image: Colspan="2">Image: Colspan="2">Image: Colspan="2">Image: Criteres de selection         Date       26/08/21       Image: Colspan="2">Image: Colspan="2">Image: Colspan="2">Image: Colspan="2">Image: Colspan="2">Image: Colspan="2">Image: Colspan="2" Image: Colspan="2" Image: Colspa="2" Image: Colspan="2" Image: Colspan="2" | Accu<br>Emission de<br>Réception de<br>Historique de | eil<br>e fichiers<br>e fichiers<br>es fichiers |                                          |                                                     |                                                                           |        | P                          | FINANCI          |       | DES<br>BLIQU | ES     |       |
|----------------------------------------------------------------------------------------------------|------------------------------------------------------|------------------------------------------------|------------------------------------------|-----------------------------------------------------|---------------------------------------------------------------------------|--------|----------------------------|------------------|-------|--------------|--------|-------|
| Date     Date     Date       Laissez le champ date vide pour voir tous les fichiers disponibles       Rechercher       Nom     Etat       Taille     Date du transfert \$ }                                                                                                    | Direction                                            | Générale des                                   | Finances Pub                             | liques - G                                          | W22: ESPACE                                                               | de tel | LECHA                      | RGEM             |       | DES I        |        | ERS 🔤 |
| Rechercher     Q       Nom     Etat     Taille     Date du transfert I (1)                                                                                                    | Direction (                                          | 3énérale des                                   | Finances Pub                             | Critères (                                          | W22: ESPACE                                                               | de tel | LECHA                      | RGEMI            |       | DES I        |        | ERS 🗖 |
| Nom Etat Taille Date du transfert 🖓 🏠                                                                                                    | Direction (                                          | Générale des                                   | Finances Pub                             | Critères of Date 26/08                              | W22: ESPACE<br>de sélection<br>N21<br>Naur voir tous les fici             | DE TEL | LECHA                      |                  |       | DES I        |        | ERS 🔽 |
| Aucun fichier n'est à votre disposition pour le date saisie                                                                                                    | Direction (                                          | 3énérale des                                   | E Finances Pub                           | Critères (<br>Date 26/08<br>mp date vide p<br>Recht | W22: ESPACE<br>de sélection<br>M21<br>Nour voir tous les fict<br>ercher   | DE TEL | 31<br>ponibles             |                  |       | DES I        |        | ers 🗖 |
| Aucum nomen mess a voire disposition pour la date saiste.                                                                                                    | Direction (                                          | 3énérale des                                   | Einances Pub     Laissez le cha     Etat | Critères (<br>Date 26/08<br>mp date vide p<br>Recht | W22: ESPACE<br>de sélection<br>W21<br>bour voir tous les fich<br>ercher 9 | DE TEL | an<br>ponibles<br>du trans | sfert <b>Q</b> ( | ENT I | DES I        | FIGHIE | ers 🗖 |

## 3/ Analyse des fichiers d'accusé réception des flux PES PJ

Le nom du fichier d'accusé réception d'Hélios permet de savoir si la pièce a passé avec succès les contrôles du guichet xml et est intégrée dans Hélios, ou si elle a été rejetée.

FLUX ORDO ENRICHI\_210510153732.209\_OK\_ackV2.xml

Flux ordonnateurs version 017\_201109093927.049\_KO\_ackV2.xml

Flux ordonnateurs version 018\_201201093927.839\_KO\_ackV2.xml

Flux ordonnateurs version 018\_201201101013.832\_OK\_ackV2.xml

Ack OK => La pièce est intégrée.

Ack KO => La pièce est rejetée. Il faut enregistrer le fichier pour le consulter et analyser la(es) raison(s) de l'échec.

#### Exemples de fichier d'accusé réception

Fichier Ack OK : la balise « EtatAck » est valorisée à « 1 »

Le

Le « DomaineAck » valorisé à 8 signifie que le flux budgétaire adressé à Hélios a passé les contrôles du guichet avec succès (EtatAck =1).

### Fichier Ack KO : La balise « EtatAck » est valorisée à « 0 »

```
- <ACQUIT>

    <EnTeteAcquit>

          <IdVer V="2"/>
      </EnTeteAcquit>

    <ElementACQUIT>

          <DomaineAck V="4"/>
         <EtatAck V="0"/>
          <IdUnique V="VILLE BPCFU2019ENRICHIXML2139019860001701700202"/>

    <Erreur>

              <NumAnoAck V="ERREUR_AUTRE"/>
              <LibelleAnoAck V="Une erreur technique est survenue lors de la validation/decoupage
                 technique (Boite 1) : Erreur de validation XSD en boite 1 [(30768,10) attribute "V'
                 has a bad value: the value has 6 digits, where precision must be within 5.] "/>
          </Erreur>
      </ElementACQUIT>
   </ACQUIT>
</n:PES_ACQUIT>
```

Le « DomaineAck » valorisé à 4 signifie que le rejet provient d'un problème de la pièce justificative.

### Autres exemples de fichiers Ack KO

```
- <ACQUIT>

    <EnTeteAcquit>

          <IdVer V="2"/>
      </EnTeteAcquit>

    <ElementACQUIT>

          <DomaineAck V="4"/>
          <EtatAck V="0"/>
          <IdUnique V="CFUVILLE1 XML213901986000170170020200720XML21390"/>

    <Erreur>

             <NumAnoAck V="2711"/>
             <LibelleAnoAck V="2711 - Le budget collectivité n'est pas paramétré Compte financier
                unique pour l'exercice demandé"/>
          </Erreur>
      </ElementACQUIT>
   </ACQUIT>
</n:PES ACQUIT>
```

Dans cet exemple, le comptable doit paramétrer le budget comme CFU dans Hélios pour permettre la réception de flux PES PJ 012 ou 013.

Dans cet exemple, l'identifiant unique de la pièce (balise IdUnique) a déjà été utilisée par la collectivité. Il doit être différent à chaque nouvel envoi et ne doit pas avoir été utilisé (seul, le nom de la PJ peut être identique).

Dans cet exemple, le fichier xml transmis n'a pas été enrichi par TotEM, il ne contient pas les balises calculées nécessaires à Hélios pour effectuer les contrôles de concordances de l'exécution budgétaire. Il est nécessaire d'enrichir le flux avant de le transmettre (cf <u>la documentation de la DGCL</u>)

Pour en savoir plus sur les fichiers de réception, vous pouvez consulter sur le site collectivités locales :

Le <u>guide utilisateur des acquit</u>
La <u>liste des anomalies du guichet Xml</u>